# **Dual Mini Ticket Printer**

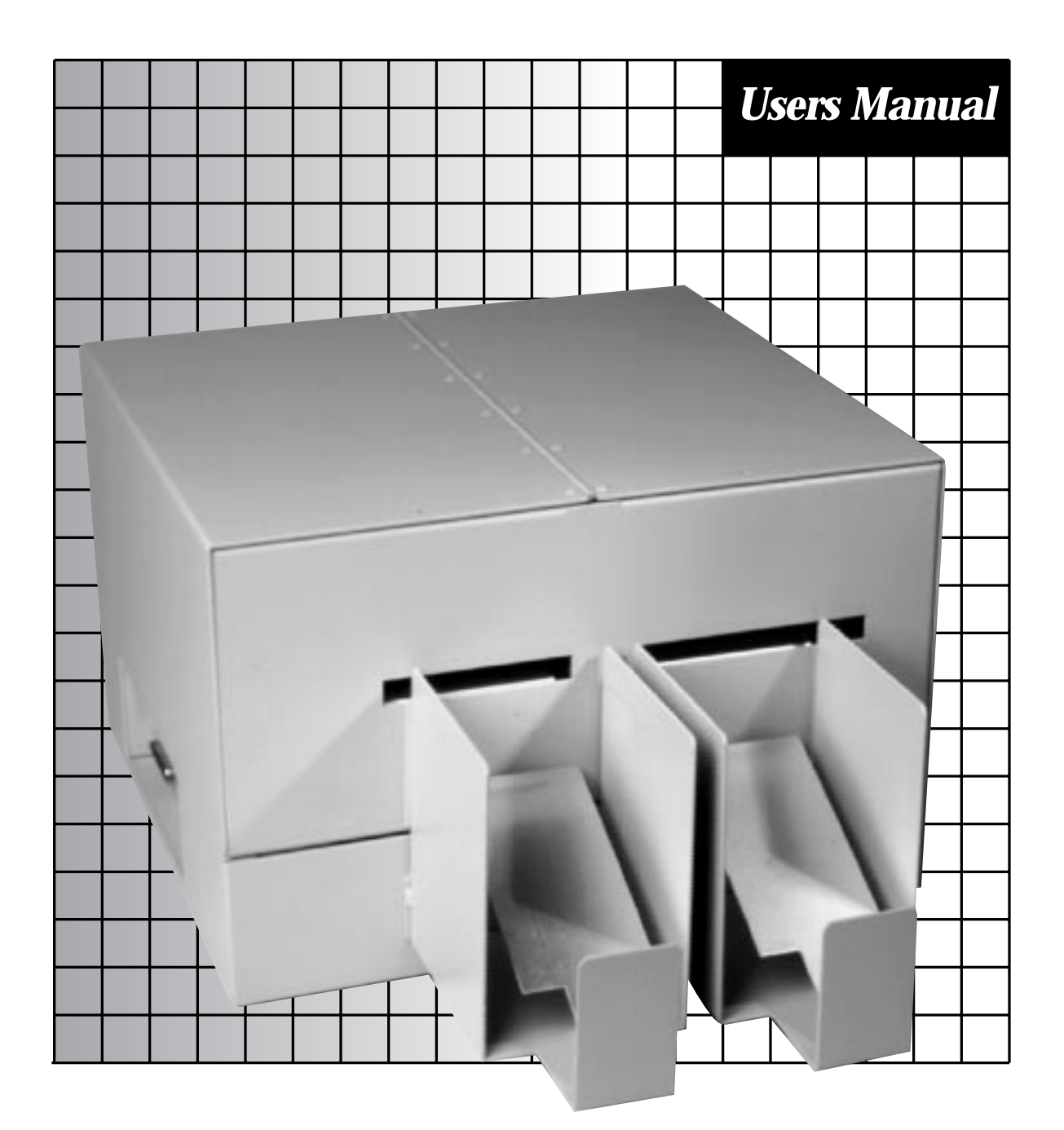

# **Boca Systems**

### **BOCA SYSTEMS, INC.**

© 1996 Boca Systems, Inc. All rights reserved.

Under the copyright laws, this manual may not be copied, in whole or in part, without the written consent of BOCA.

Every effort has been made to ensure that the information in this manual is accurate. BOCA is not responsible for printing or clerical errors and reserves the right to change specifications without notice.

### **Table of Contents**

# Page

| 1.0  | Introduction                             | 1     |
|------|------------------------------------------|-------|
| 2.0  | Unpacking the Printer                    | 2     |
| 3.0  | A tour of your printer                   | 3-5   |
| 4.0  | Installation                             | 6     |
| 5.0  | Configuration                            | 7     |
| 6.0. | Standard Interface Pinouts               | 8     |
| 7.0  | Thermal Paper - Theory and Specification | 9     |
| 8.0  | Maintenance and Adjustments              | 10-15 |
| 9.0  | Spare Parts List                         | 16-17 |
| 10.  | Troubleshooting Guide                    | 18-19 |

# Table of Figures and AppendicesPage

| Figure 1   | Packaging                                       | 2  |
|------------|-------------------------------------------------|----|
| Figure 2   | Dual Mini Ticket Printer                        | 3  |
| Figure 3a  | Dual Mini side view                             | 4  |
| Figure 3b  | Dual Mini side view - Electronics Cover Removed | 4  |
| Figure 4   | Rear view                                       | 5  |
| Figure 5   | Side view with electronics exposed              | 5  |
| Figure 6   | Ticket loading                                  | 6  |
| Figure 7   | Slider Adjustment                               | 7  |
| Figure 8   | Optical Devices                                 | 11 |
| Figure 9   | Print head removal                              | 13 |
| Appendix A | Operator Menu options through control panel     |    |
| Appendix B | FGL Printer Comparison Chart                    |    |

# FCC NOTICE

NOTE: The equipment has been tested and found to comply with the limits for a class A digital device, pursuant to part 15 of the FCC rules. These limits are designed to provide reasonable protection against harmful interference when the equipment is operated in a commercial environment. This equipment generates, uses, and can radiate radio frequency energy and , if not installed and used in accordance with the instruction manual, may cause harmful interference to radio communications. Operation of this equipment in a residential area is likely to cause harmful interference in which case the user will be required to correct the interference at his own expense.

Operation is subject to the following two conditions:

- 1. This device may not cause harmful interference, and
- 2. This device must accept any interference received, including interference that may cause undesired operation.

NOTE: This unit was tested with shielded cables on the peripheral devices. Shielded cables must be used with the unit to insure compliance.

# WARRANTY INFORMATION

**PRINTERS -** BOCA warrants each printer to be free of defects for a period of one year from the date of shipment when subject to normal use and service. This warranty covers all parts and labor except for the print head which is warranted for 90 days. All warranty labor is to be performed at the BOCA facility. Equipment damaged by misuse or negligence including damage to print heads caused by defective ticket stock is excluded from this warranty.

Any defective equipment meeting these conditions should be returned to BOCA for repair (freight prepaid) in its original box and packing material. A short note describing the failure should be enclosed with the printer.

Equipment damaged in shipping should be reported immediately both to BOCA and to the shipper.

**EXTENDED WARRANTY PLAN -** BOCA offers extended warranty plans for all printer models. These plans cover all parts and labor. All labor is to be performed at the BOCA facility. Equipment damaged by misuse or negligence including damage to print heads caused by defective ticket stock is excluded from this extended warranty. The customer, at his option, may request BOCA to ship individual parts to expedite simple repair procedures. In certain cases where the customer is unable to wait for the normal repair cycle, BOCA will ship an exchange printer within one business day after notification by the customer. All freight charges are the responsibility of the customer.

# **1.0 Introduction**

The BOCA Dual Mini is a direct thermal ticket printer with an integrated cutting mechanism designed for point of sale ticketing environments. The printer has two ticket paths which are selectable by the user through software. This manual will provide the user with general information regarding printer set-up, configuration and troubleshoot-ing. Please review your programming guide for additional details.

# **2.0 Unpacking the Printer**

The printer is shipped in a ruggedized container. Please save packing material for future use. Remove the printer (**see figure 1**) and accessories from the box and inspect for obvious damage. If damage is noticed, please report it immediately to **BOCA.** 

Tel: (561) 998-9600 Fax: (561) 998-9609

The following items should be in the box:

- a) Ticket Printer
- b) Hoppers (2)
- c) AC power cord
- d) Interface cable (optional)
- e) Programming guide
- f) This manual
- g) Mounting Plate (optional)

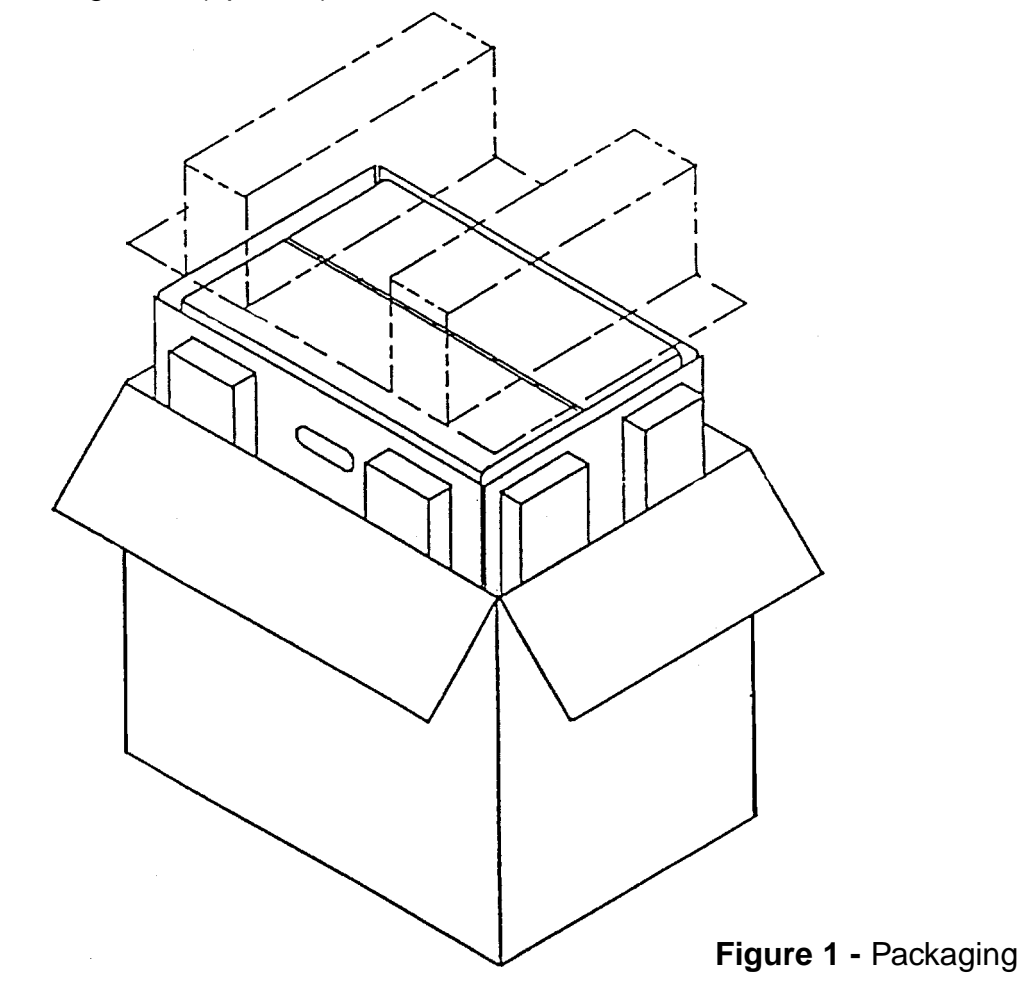

# **3.0 A Tour of Your Printer**

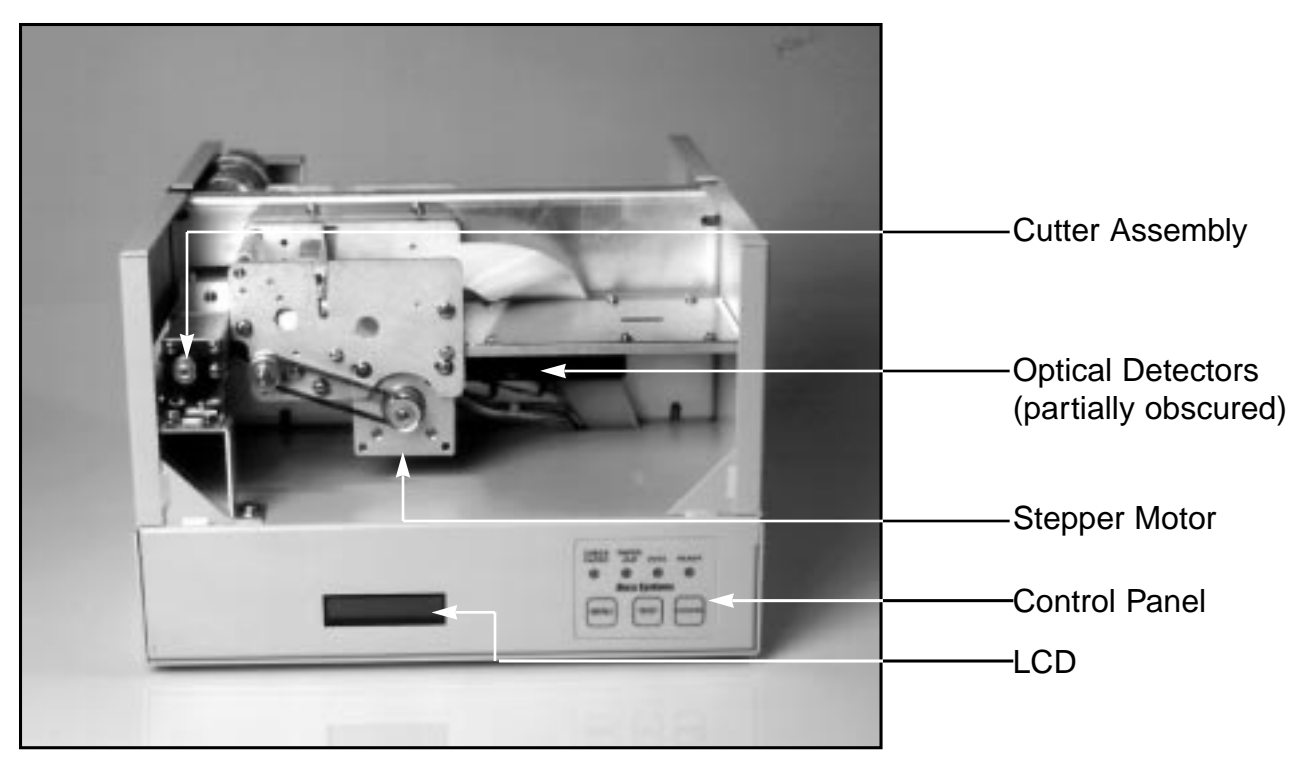

Figure 2a - Dual Mini ticket printer (LCD/Control Panel)

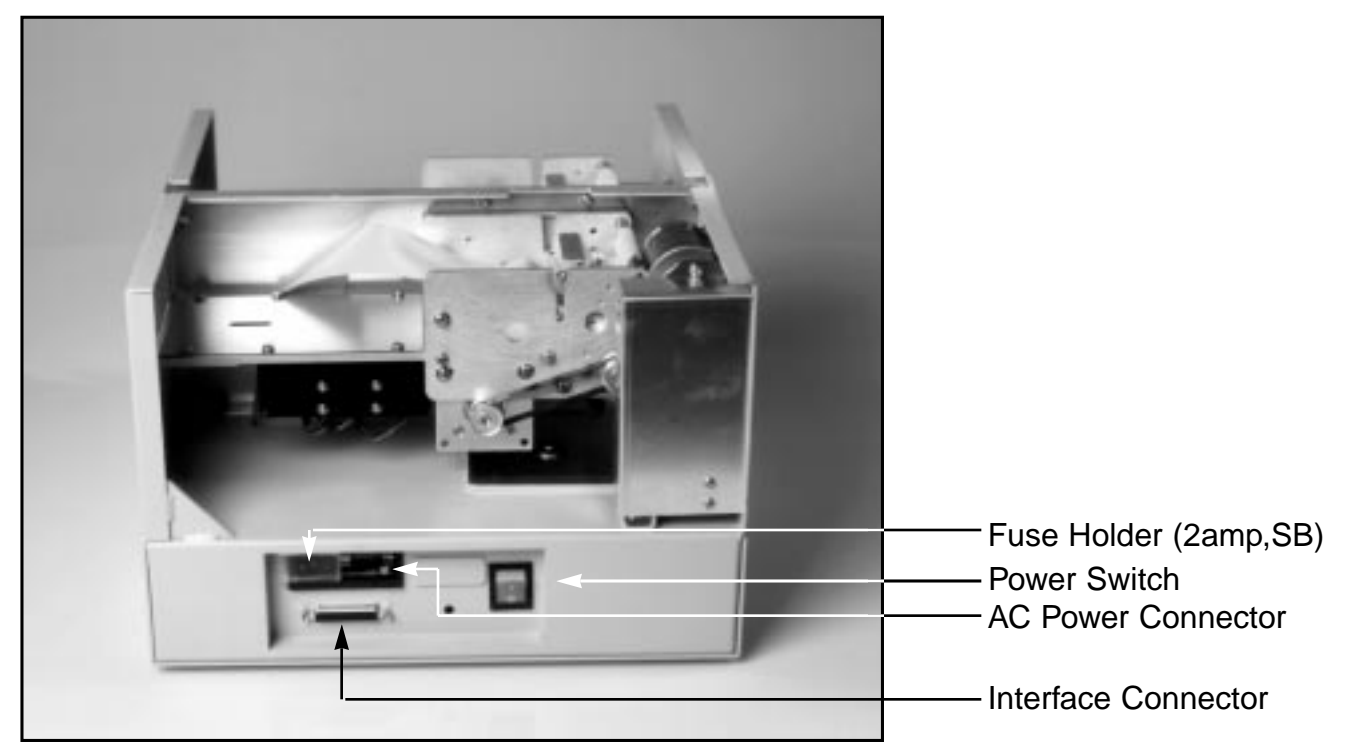

**Figure 2b** - Dual Mini ticket printer (Connector Panel /Power switch)

### LCD Display Side

### Power Switch Side

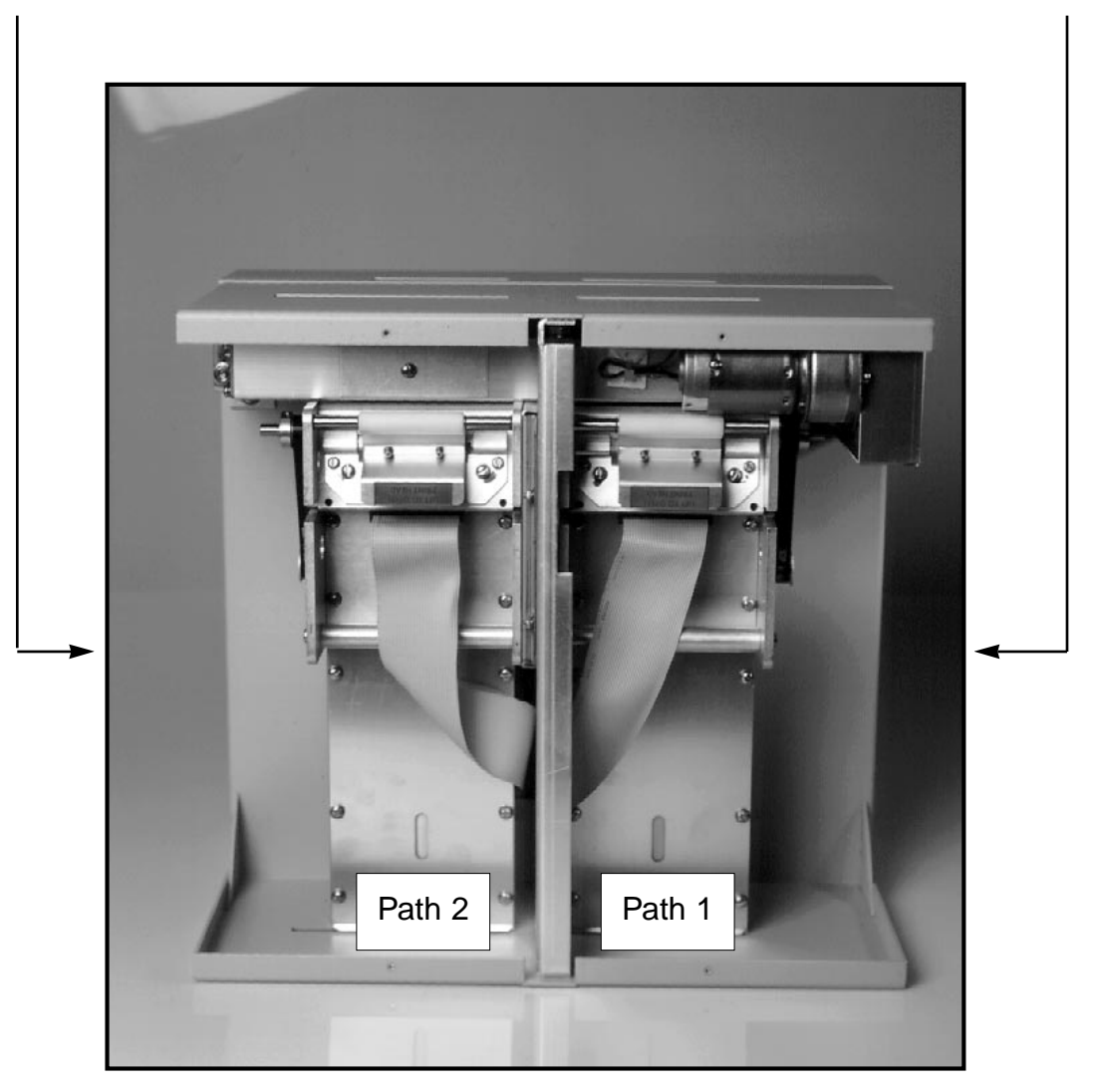

Figure 3 - Dual Mini - Top view

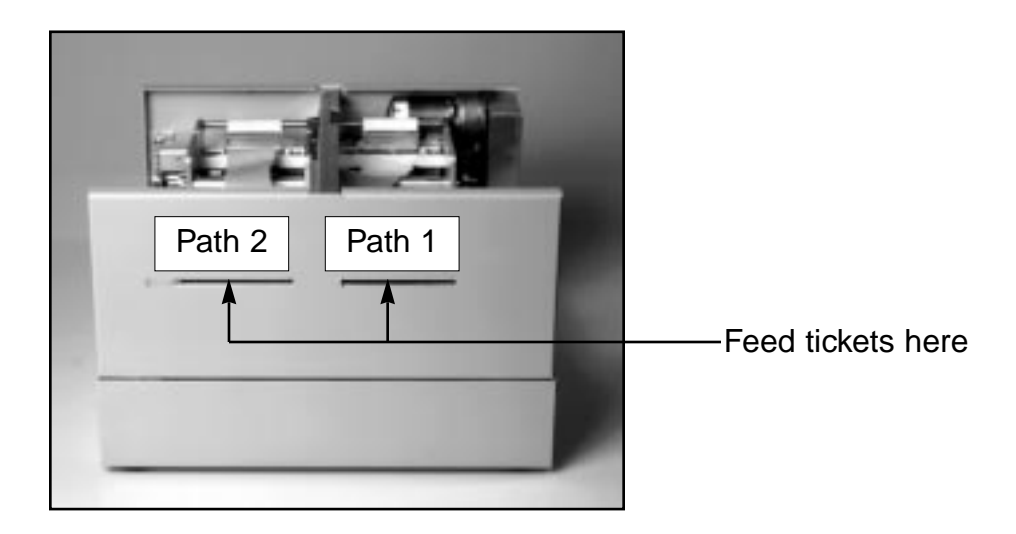

Figure 4 - Dual Mini rear view

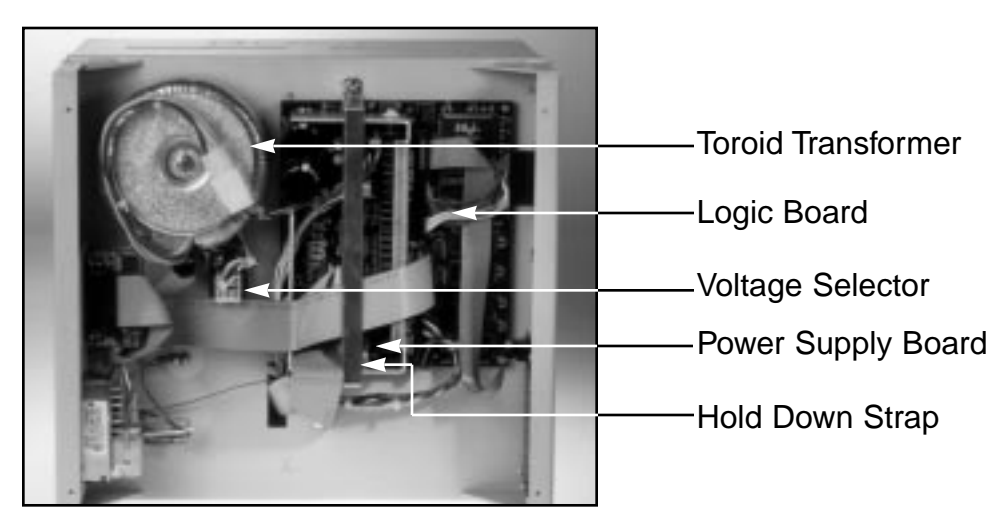

Figure 5 - Dual Mini bottom view (cover removed)

# 4.0 Installation

The Dual Mini ticket printer is designed to be mounted on a counter top or shelf. The Dual Mini is available with an optional mounting plate for installation within a counter. Prior to site preparation and installation, the printer should be powered up and run in the self test mode. Lay the printer flat on a counter as shown in **figure 4** with the cover open. Remove the bottom cover and verify that the voltage selector is properly set for your line voltage (110/220v) as shown in **figure 5**. Attach the AC cord and interface cable into the proper connectors as shown in **figure 2b**. Turn power on (**figure 2b**) and you will hear the cutter motor cycle. The LCD will display **PAPER OUT**. Begin loading tickets through path 1 entrance first (**figure 4**) with a smooth motion until the printer automatically positions the ticket. Then load path 2.

NOTE: Tickets should be loaded with the black mark facing down. Two typical ticket formats and feed directions are shown below (**figure 6**).

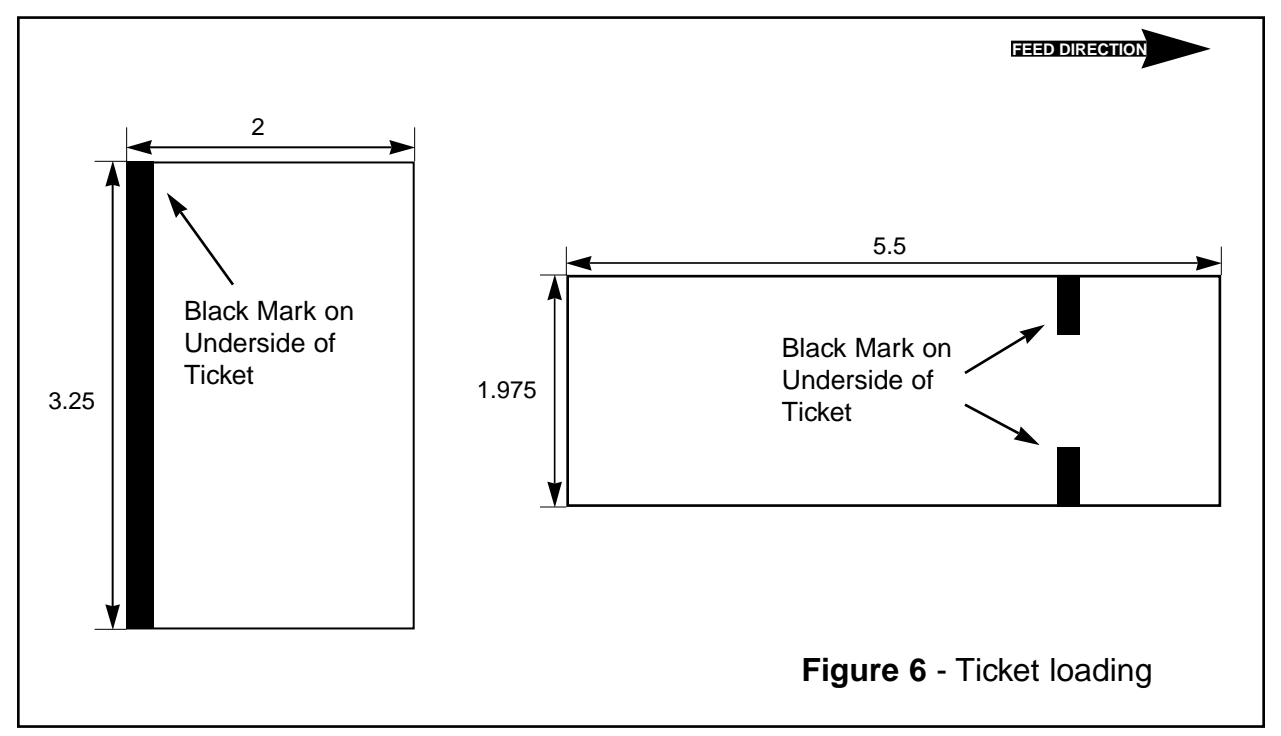

After the ticket is automatically positioned (the **READY** LED will be illuminated), press the TEST button located on the control panel (**figure 2a**) to print a test ticket. Each time the test button is pressed the printer will alternate paths. Verify that the printer properly works with your system by issuing a ticket through your computer system.

You may now install the printer in its permanent location. Adequate room should be provided behind the printer for the smooth feeding of stock. Please do not prevent the ticket hopper from operating by touching tickets during the printing cycle.

# **5.0 Configuration**

The Dual Mini is factory configured for a variety of customer requirements. The printer is available in a standard FGL20 electronics package or with an enhanced FGL40 package. Standard resolution is 200dpi and 300 dpi is available as an option. Please see **Appendix C** for the comparison of FGL 20 and 40.

The printer is available in a number of fixed ticket widths or with an optional adjustable paper path (see figure 7). The printer is factory configured for either serial or parallel interface (see pinouts in **section 6.0**).

A number of other features including baud rate, cut count and print speed are also factory set but can be modified (Operator Menu) through the touch panel as described in Appendix A. Most users will never have reason to change the options in the Operator Menu.

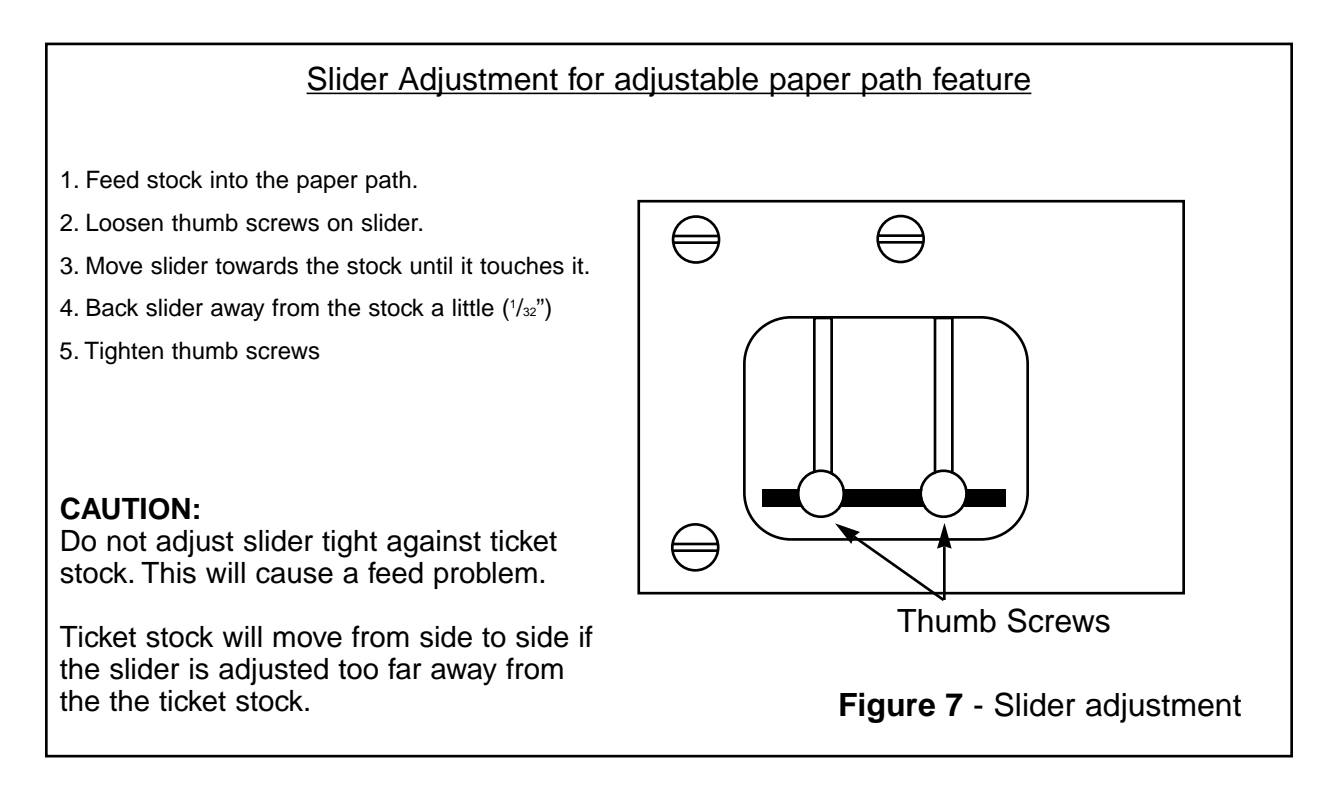

# **6.0 Standard Interface Pinouts**

### 6.1 Serial Pinouts

### RS232 (Standard)

### Pin Function

- 2 Printer Transmit
- 3 Printer Receive
- 7 Ground
- 5,20 DTR (Printer Ready)
- 4,22 RTS (+5Vdc)

#### RS232 (PC type)

- Pin Function
- 2 Printer Receive
- 3 Printer Transmit
- 5 RTS (+5Vdc)
- 6 DTR (Printer Ready)
- 7 Ground
  - CD (+5Vdc)

### 6.2 Typical RS232 Pin Connections

| (Standard)                                                                                                    | (Standard)                                                                                                    | (PC Type)                                                                                                    | (PC Type)                                                                                                    |
|----------------------------------------------------------------------------------------------------|----------------------------------------------------------------------------------------------------|----------------------------------------------------------------------------------------------------|----------------------------------------------------------------------------------------------------|
| 25 PIN PC                                                                                                    | 9 PIN PC                                                                                                    | 25 PIN PC                                                                                                    | 9 PIN PC                                                                                                    |
| BOCA     CPU       2     3 RXD       3     3 TXD       7     7 GND       20     6 DSR       20     5 CTS*       20     8 CD* | BOCA     CPU       2     2 RXD       3     3 TXD       7     5 GND       20     6 DSR       20     1 CD*       20     8 CTS* | BOCA     CPU       2     2 TXD       3     3 RXD       5     5 CTS*       6     6 DSR       7     7 GND       8     8 CD* | BOCA     CPU       2     3 TXD       3     2 RXD       5     8 CTS*       6     6 DSR       7     5 GND       8     1 CD* |

8

\* Optional Connection

### 6.3 Parallel Pinout

| Pin | Function |
|-----|----------|
| Pin | Function |

- 1 Strobe (negative)
- 2-9 Data (DB0-BD7)
- 10 ACK (negative)
- 11 BUSY
- 12 PAPER OUT
- 15 ERROR (negative)
- 18 Ground

NOTE: The above pinouts may vary on certain printers due to special customer request.

# 7.0 Thermal Paper - Theory & Specification

The print head's life expectancy is composed of both a mechanical and an electrical component. Both of these factors are strongly influenced by the quality of the thermal paper used.

#### MECHANICAL

The print head has a theoretical rating of 60 kilometers. This number is based upon the assumption that the head will be used with a good quality, top coated thermal paper. Uncoated and poorly top coated thermal papers are abrasive to the print head and have been found to wear through the head after less than one kilometer.

Other factors which may contribute to premature mechanical wear are the use of non-thermal inks and stray metallic particles stuck in ticket perforations. Certain inks colors such as opaque white (which contains titanium dioxide) are also highly abrasive.

Unfortunately, there are no available devices for quantitatively measuring the abrasiveness of a given ticket. Fortunately, we have developed a slightly subjective, but effective method of weeding out overly abrasive ticket stock.

#### ELECTRICAL

Each heat element, dot, on the print head has a theoretical life expectancy of 100 million activations. This is based on the assumption that each activation will cause the dot temperature to approach the dot's maximum recommended temperature. Running at lower temperatures will increase the theoretical life expectancy, while slight temperature increases will seriously (exponentially) degrade the head life.

The thermal paper can affect the electrical head life in two ways. Insensitive, slow to image papers, will typically encourage the user to increase the voltage to darken the printed image. This will directly increase the head temperature resulting in reduced head life. Additionally, the higher temperatures will frequently cause the ink to peel off the ticket and deposit onto the print head. The ink debris will disrupt the normal transfer of heat from the head to the paper. This further increases the head temperature above the desired level. The use of non-thermal inks and/or non-top coated papers also will cause the ink to release and deposit on the print head.

#### SPECIFICATION

Based upon the above technical information, BOCA has always tried to encourage our customers to use the proper thermal papers to maximize the life of their print heads. BOCA provides an extensive series of papers which meet the above criteria for low abrasion and high sensitivity. We have also tested and approved a number of Ricoh thermal papers which meet our criteria. While we have not had the opportunity to test other manufacturers' thermal papers, we feel confident that other papers manufactured with the above goals in mind should be acceptable for use in our printers. The following list of papers have been approved by BOCA.

#### 100 and 200 dpi usage

| BOCA          | TLD7, TLD7R, TLD5, SF7, P8 |
|---------------|----------------------------|
| Ricoh         | 120TLD, 120LCSB, 120LD     |
| 300 dpi usage |                            |
| BOCA          | HS7, SFHS7                 |
| Ricoh         | 150TLA                     |

Please note that the 300 dpi papers may be used on 100 and 200 dpi printers. In fact, doing so will increase the electrical life of the head as this will allow the head to operate at a lower temperature. DO NOT use 300 dpi heads with 200 dpi paper.

# 8.0 Maintenance and Adjustments

Your ticket printer is solidly constructed and has been designed for high volume use. It requires minimal care to provide maximum service.

This section provides an overview of printer maintenance, including part alignments, adjustment and replacement.

For discussion purposes, the printer consists of three major modules or assemblies:

- Paper guide and print head assembly
- Cutter assembly
- Logic board assembly

As a safety precaution, all service to the printer should be done with power off and the AC cord unplugged from the printer.

### 8.1 Paper Guide and Print Head Assembly

The principal function of this assembly is to guide the ticket stock to the thermal print head where thermal printing takes place. Additionally, this assembly houses the drive platen and optical detectors. If necessary, the total assembly can be removed from the unit. However, all replacements and adjustments of the components of this assembly can be done without removing the total assembly. The most common adjustments and replacements regarding this assembly follows:

### 8.1.5 Optical Devices (see figure 8)

There are two identical opto devices mounted on a black aluminum bracket beneath the paper guide. The opto on the left controls automatic ticket loading and the opto on the right controls cut position. **Removal or adjustment of either opto should be done without removing the bracket from the paper guide.** 

The opto position is factory set and adjustment should not be necessary. <u>Caution</u>: Before making any opto adjustments make sure your ticket stock was manufactured to proper specifications.

The ticket load opto should be positioned such that the printer automatically activates the stepper motor at the proper time when tickets are loaded into the printer. When loading tickets, the stepper motor should turn on when the ticket stops in front of the thermal head. At this point, the ticket will be grabbed out of your hand and fed into the printer. If the motor does not activate, make sure the ticket stock is loaded into the printer properly. If stock is loaded in properly then re-adjust the opto position to the right (1/32" increments) until the desired position is reached. If the motor activates too soon, slide the opto towards the left.

The printer should cut the ticket just behind the perforation. The ticket should never **be cut in front of the perforation**. The position of the cut can be controlled by changing the cut count setting in the **OPERATOR MENU** (see **Appendix A**). If you are not able get the desired cut position, then make sure your ticket stock was manufactured to proper specifications.

Once a year the optos eyes should be blown off with air. This interval will vary depending upon the environment and the quality of the ticket stock.

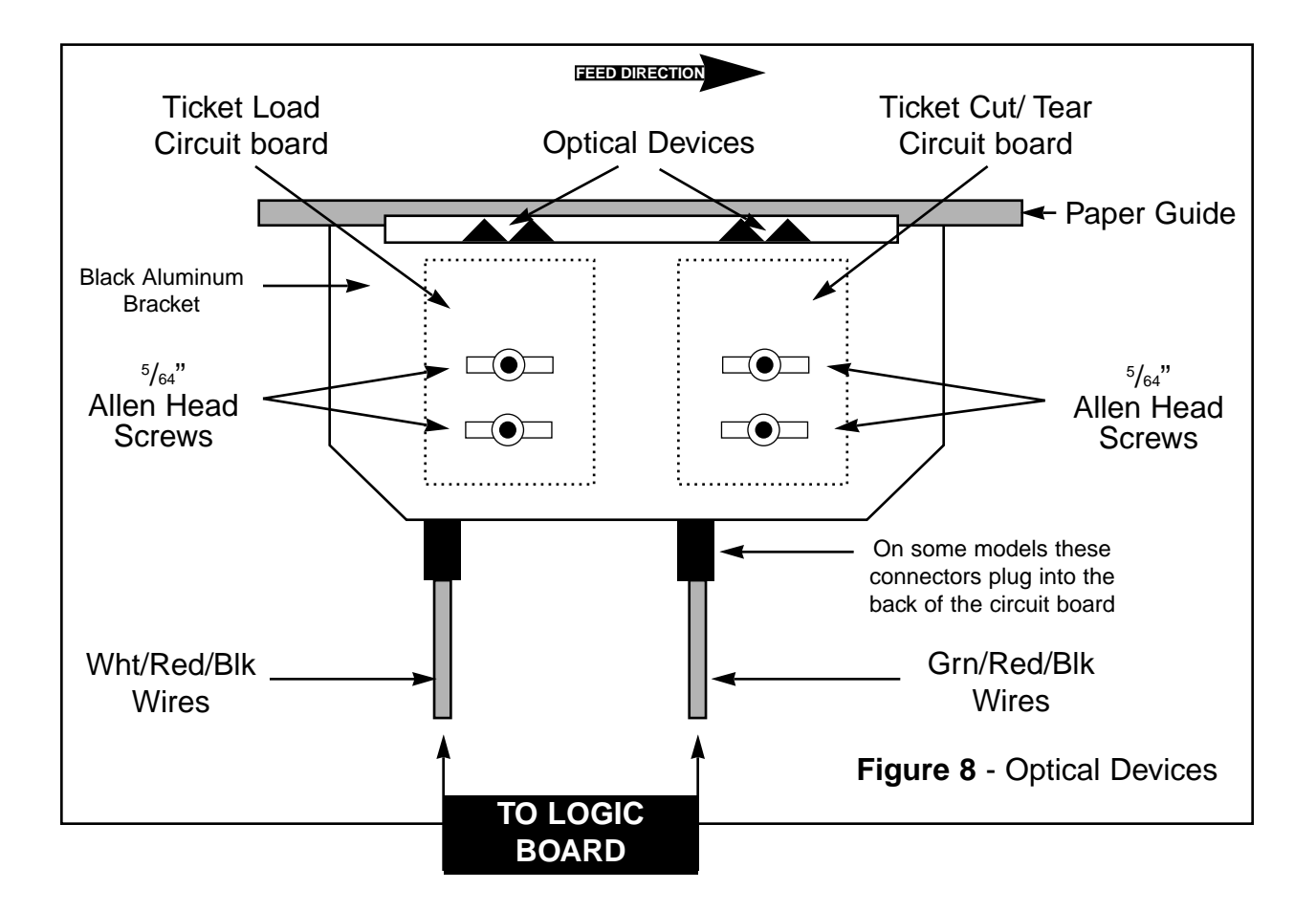

### 8.1.6 THERMAL PRINT HEAD

The print head should be cleaned periodically to prevent debris from building up on the print element. The required cleaning interval varies greatly depending on the quality of the ticket stock and the amount of dust entering the print area. Excessive dirt build up on the print head will result in reduced quality. Continuing to run the print head in a dirty condition will reduce its life expectancy as it is unable to diffuse its heat properly.

The thermal print head can be removed for cleaning or replacement, as follows:

(Please refer to figures 9a - c)

- 1. Make sure power is off and the AC cord is disconnected from the printer.
- 2. DO <u>NOT</u> UNPLUG CABLE FROM PRINT HEAD.
- 3. Lift up on the cam lock assembly (located above the head mounting block) to remove pressure from the thermal head. (see **figure 9a**)
- 4. Lift up on the head mounting block/thermal head to remove. (see figure 9b)
- 5. Clean the thermal print head surface (the side that makes contact with the paper) with isopropyl alcohol. (see **figure 9c**)
- 6. Install the head by reversing the above procedures.
- 7. Restore pressure to the head by pushing down on the cam lock assembly.
- 8. The printer in now ready for operation. If the print quality is still poor then the thermal head needs to be replaced.
- 9. To replace print head remove ribbon connector from print head and then remove print head from mounting block by removing two unmarked screws. (see **figure 9b**)

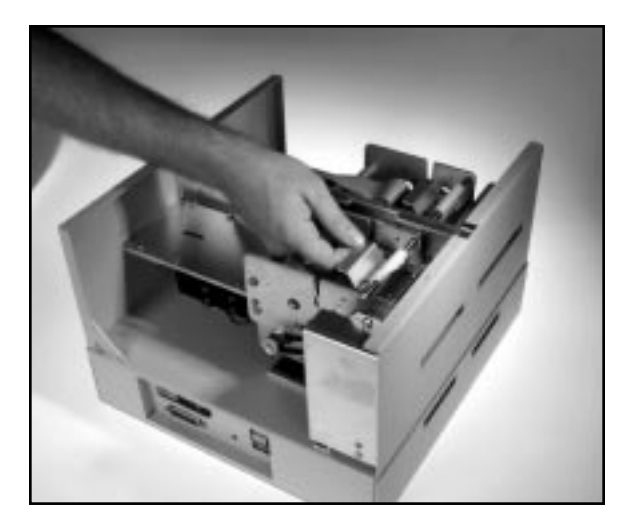

Figure 9A - Print Head removal

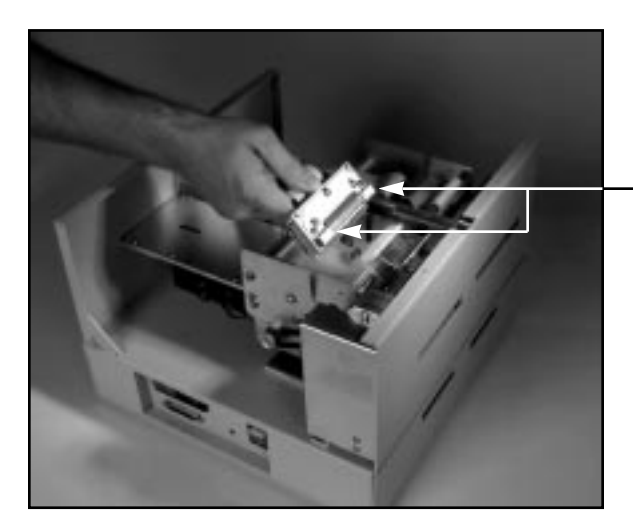

Figure 9B - Print Head removal

Remove these two unmarked screws to replace print head.

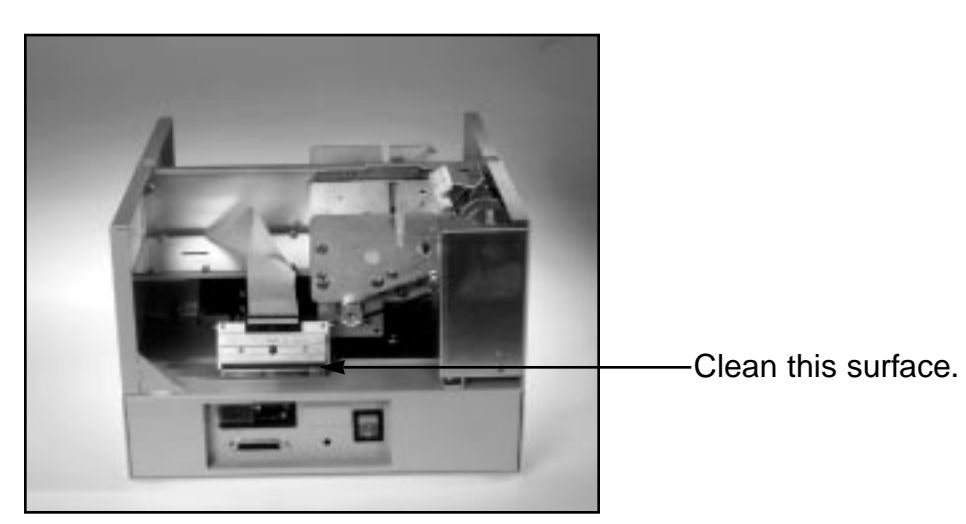

Figure 9C - Print Head removal

### 8.1.7 Rubber Drive Roller (Platen)

The rubber drive roller should be cleaned once a year to prevent paper dust from building up on the roller. Clean drive roller with a paper towel and alcohol.

- 1. Unlock the thermal head and tilt back to gain access to platen.
- 2. Clean the full length of the platen.
- 3. Rotate the platen clockwise and repeat step 2, continue in the same manner for one full revolution of the platen.
- 4. Close or lock the thermal head. Printer in now ready for normal operation. (NOTE: The platen may require more frequent cleaning in dusty environments or when using inferior ticket stock.)

### 8.2 Cutter Assembly

The silent cutter (SC2) system is a fully integrated rotary cutter mechanism powered by a DC motor. The SC2 requires no adjustments and is rated for approximately 750,000 cuts. Please be aware of the following:

Wait five seconds before feeding ticket stock into the printer after power up. During this time the SC2 will rotate once. If ticket stock is fed into the printer before five seconds, a ticket jam could occur.

The SC2 should be blown out with air periodically to prevent debris from building up inside the cutter area. The required cleaning interval varies greatly depending on the quality of the ticket stock and the amount of paper dust entering the cutter area.

### 8.3 Logic Board and Power Supply Board

The printed circuit boards used in this product have been manufactured using surface mount technology. These printed circuit boards cannot be effectively repaired in the field and should be returned to the manufacturer if repair is required.

Your printer has two large printed circuit boards. The Power Supply Board plugs into the Main Logic Board. This section describes board removal and proper installation. **ALL SERVICE SHOULD BE DONE WITH POWER OFF AND THE AC CORD UNPLUGGED FROM THE PRINTER.** 

### 8.3a Power Supply Board (Removal)

- 1. Gain access to the Logic Board Assembly by turning printer over and removing bottom cover.
- 2. Unplug connectors going to the power supply logic board.
- 3. Unlock power supply board by pulling up and away from the 40 pin connector and the two brass fasteners.
- 4. Lift board and remove.

### 8.3b Power Supply Board (Installation)

- 1. Align holes on Power Supply Board with the 40 pin connector and the brass fasteners and press straight down.
- 2. Press down in the area of connector JCUT to properly the seat board.
- 3. Attach connectors going to the power supply logic board.

### 8.3c Logic Board (Removal)

- 1. Remove the Power Supply Board as described in section **8.3a**. All connectors on the Power Supply Logic Board should stay attached.
- 2. Unplug connectors going to the main logic board.
- 3. Use a screwdriver to gently wedge logic the board from the fasteners.
- 4. Lift board and remove.

### 8.3d Logic Board (Installation)

- 1. Align Main Logic Board so that the four mounting holes are above the four fasteners.
- 2. Press logic board straight down onto the brass fasteners.
- 3. Attach connectors going to the main logic board.
- 4. Install Power Supply Logic Board as described is section 8.3b.

### 8.4 General Cleaning

The interior of the printer should be cleaned whenever this is a visible accumulation of dust. Use a small vacuum for cleaning. Be careful not to jar any of the printer's parts loose.

# 9.0 Spare Parts List

| PART #                | DESCRIPTION                                      |
|-----------------------|--------------------------------------------------|
| P19-1000              | AC CORD                                          |
| P31-1000              | AC FILTER                                        |
| 492121                | ANTI STATIC BRUSH (2" OR 3.25")                  |
| P45-1009 B            | EARING, EJECT BLOCK (LARGE)                      |
| 04107GMN              | BEARING, EJECT MOTOR                             |
| 422557-188            | CABLE RIBBON, THERMAL HEAD (BS2008)              |
| 422557-18             | CABLE RIBBON, THERMAL HEAD (3.25" & 4.0") 18"    |
| 422557-16             | CABLE RIBBON, THERMAL HEAD (3.25" & 4.0") 16"    |
| 422558-16             | CABLE RIBBON, THERMAL HEAD (BS2002 & BS3002)     |
| 422558-11             | CABLE RIBBON, DATA CABLE                         |
| 422558-11C            | CABLE RIBBON, DATA CABLE (dual I/O ports)        |
| 422559-13             | CABLE RIBBON, CONTROL PANEL 13"                  |
| 422559-9              | CABLE RIBBON, CONTROL PANEL 9"                   |
| 421414-2              | CABLE. THERMAL HEAD (3.25") For 421570 PCB's     |
| 421212-1              | CABLE, THERMAL HEAD (2.00") For 421570 PCB's     |
| 420881VW6SC2          | COVER, VGHOST 3.25" 200DPI SC2                   |
| 432020                | CAM LEVER. PAPER GUIDE                           |
|                       | COVER MTG, HARDWARE (SCREW, FL.LW)               |
| 09-18-5061            | CONNECTOR, J7 on 421570 & 421818 logic boards    |
| 421671                | CONTROL PANEL                                    |
| 421671-1MIN           | CONTROL PANEL. COVER COMPLETE (Mini MB)          |
| 422560-1              | CONTROL PANEL DECAL, MINI MB                     |
| 422560-2              | CONTROL PANEL DECAL, FGL40 & FGL20 (vertical)    |
| 422560-3              | CONTROL PANEL DECAL, FGL40 & FGL20 (horizontal)  |
| 421682-**             | DEFLECTOR, PAPER GUIDE (** Printer Dependent )   |
| P50-1008              | DRIVE BELT. 110T                                 |
| P50-1012              | DRIVE BELT. 105T                                 |
| P50-1003              | DRIVE BELT. 102T                                 |
| P50-1011              | DRIVE BELT. 100T                                 |
| P51-1002              | DRIVE PULLEY, 32T                                |
| P51-1011              | DRIVE PULLEY, 30T                                |
| P51-1010              | DRIVE PULLEY, 22T                                |
| P51-1007              | DRIVE PULLEY, 20T                                |
| P33-1005              | EJECT MOTOR ASSY.                                |
| 422076                | EXIT DEFLECTOR, VERTICAL (UPPER)                 |
| 421597V4              | MINISC EXIT DEFLECTOR, VERTICAL (LOWER)          |
| 28F001                | FLASH MEMORY                                     |
| 421828-2              | FLASH EXPANSION BOARD (2MEG)                     |
| 421828-1              | FLASH EXPANSION BOARD (2MEG)                     |
| 422506                | FLASH EXPANSION BOARD (1MEG) FGL 40 or FGL 20    |
| P54-1002              | FAN FXHAUST                                      |
| P54-1011              | FAN COVER FILTER HOLDER                          |
| P54-1050              | FILTER. FAN                                      |
| 431022-2              | FLIP UP DOOR KIT (2.00")                         |
| 431022-3              | FLIP UP DOOR KIT (3.25")                         |
| 431022-4              | FLIP UP DOOR KIT (4.00")                         |
| P40-1012              | HOLD DOWN PLATE SCREW                            |
| P29-1002              | FUSE. 2A SB                                      |
| 421359-1TOH           | HEAD MTG. BLOCK 2.00" TAKE OUT HEAD ASSY.        |
| 421359-2TOH           | HEAD MTG BLOCK 3 25" TAKE OUT HEAD ASSY          |
| 421350-3TOH           |                                                  |
| 421555510F            | INTEDEACE BOADD DADALLEL / for EGL 40 & EGL 201  |
| -722130-1<br>122100-2 | INTEDENCE BOARD, FARALLEL ( 101 FOL 40 & FOL 20) |
| 422190-2              | INTERFACE DUARD, FU SCHAL (IDE FUL 40 & FUL 20)  |
| -22130-3<br>KN-500P   | KNOR DDIVE DOLLED ASSV                           |
| RN-3000<br>D/0_1000   | LINDE, DRIVE RULLER ASST.                        |
| TM161A                | LATON FUST, CADINET (MINI FLUS)                  |
| 10101A<br>122580-20   |                                                  |
| 722303-20             | LOD DIGFLAT VADLE                                |

| PART #                | DESCRIPTION                                      |
|-----------------------|--------------------------------------------------|
| P55-1002              | LOCK, MINI PLUS (#305)                           |
| 422270                | LOGIC BOARD ASSY. (only) FGL 40                  |
| 422188                | LOGIC BOARD ASSY. (only) FGL 20                  |
| 422189                | LOGIC BOARD, POWER SUPPLY (for FGL 40 & FGL 20)  |
| 430894                | LOGIC BOARD, MTG. CLIPS                          |
| 421428                | OPTO MTG. BRACKET                                |
| 422264                | OPTO DETECTOR ASSY. (surface mtg. IC's)          |
| 422007-F              | OPTO DETECTOR, ATM FEED                          |
| 422007-C              | OPTO DETECTOR, ATM TEAR OR CUT                   |
|                       | OPTO MTG. HARDWARE (SCREW, FW, LW)               |
| 421366-1WHMIC         | Paper Guide Top Plate w/ guide rollers           |
| 422234                | PLATEN 1.328" SPECIAL                            |
| 4215085M2             | PLATEN 2.00" 200 OR 300 DPI                      |
| 4215085M3             | PLATEN 3.25" 200 OR 300 DPI                      |
| 4215085104<br>B424042 | PLATEN 4.00° 200 OR 300 DPT                      |
| B421943<br>B421046    | POWER DOWN PROTECTION BD. FGL IV                 |
| B421940<br>421270 EM  |                                                  |
| 421370-3M             | PRESSURE BLOCK ASST.                             |
| KF2002                | PRINT HEAD, THERMAL (2.00" 200 DPI)              |
| * BS2002              | PRINT HEAD, THERMAL (2.00" 200 DPI)              |
| BS3002                | PRINT HEAD, THERMAL (2.00" 300 DPI)              |
| KF2003                | PRINT HEAD, THERMAL (3.25" 200 DPI)              |
| * BS 2003             | PRINT HEAD, THERMAL (3.25" 200 DPI)              |
| BS3003                | PRINT HEAD, THERMAL (3.25" 300 DPI)              |
| KF2004                | PRINT HEAD, THERMAL (4.00" 200 DPI)              |
| * BS2004              | PRINT HEAD, THERMAL (4.00" 200 DPI)              |
| BS3004                | PRINT HEAD, THERMAL (4.00" 300 DPI)              |
| KF2008                | PRINT HEAD, THERMAL (8.00" 200 DPI)              |
| * BS2008              | PRINT HEAD, THERMAL (8.00" 200 DPI)              |
| 421639-4              | SILENT CUTTER ASSY. 4"                           |
| 421639-8              | SILENT CUTTER ASSY. 8"                           |
| P33-1006              | SILENT CUTTER MOTOR (ONLY)                       |
| P33-1006-G            | SILENT CUTTER MOTOR WITH GEARS                   |
|                       | SILENT CUTTER MOTOR GEAR BOX (ONLY)              |
| 422371-1              | SILENT CUTTER MOTOR PINION GEAR                  |
| 420816-5M4SC2         | SILENT CUTTER MTG. BRACKET                       |
| P28-1015              |                                                  |
| 421555<br>D44 4044    | SILENI CUTTER RELAY BUARD                        |
| F44-1011<br>422500    | STEDDED MOTOD ASSY (ECLAR & ECLAR)               |
| 42209U<br>D29-1013    | SIEFFER MUTUR ASST. (FUL40 & FUL 20)             |
| F20-1013              | SWITCH TEST                                      |
| 1 20-1012<br>A9179A   | TAKE OUT HEAD CAM I OCK ASSY (Complete)          |
| 421421-VM2            | TOP PLATE STD (MINI 2 00", 11 68" x 13 00")      |
| 421421-WMST           | TOP PLATE, STD (MINI 2.00, 11.00 x 10.00)        |
| 421421-4              | TOP PLATE, STD (MINI 4.00", 11.68" x 13.00")     |
| 421421-WSPEC          | TOP PLATE, FULL SIZE (MINI 3.25", 14.5" x 14.5") |
| 421444                | TOP PLATE, MINI PLUS (2.00")                     |
| 421500-SM             | TRANSFORMER, TORIOD (FGL40 & FGL 20)             |
|                       |                                                  |

As of December/95 the 422264 opto took the place of the 421056 opto.

# 10.0 Troubleshooting Guide

This is a simplified troubleshooting guide listing some of the typical problems. It is not intended to provide technical details or repair methods, but can serve as a guide to fault isolation in the field. If you need additional help, please contact **BOCA** at Tel: (561) 998-9600 Fax: (561) 998-9609

### 1. NO OPERATION, POWER INDICATOR IS OUT

- a. Check the power cord for proper installation at both ends.
- b. Check main fuse and replace if blown. (2amp, 250 volt, SB)
- c. Check that there is power at the AC receptacle.
- d. If main fuse keeps blowing then check that the printer's AC voltage board is set for the correct voltage.

### 2. POWER IS ON BUT NO OPERATION

- a. Check all electrical connections on the printer.
- b. If cutter motor does not rotate after power up, See # 6.
- c. Unplug the thermal head and turn on the printer. If printer works, replace the thermal head.
- d. Replace the Power Supply board.
- e. Replace the Main logic board.

### 3. POWER IS ON BUT TICKET WILL NOT LOAD

- a. See # 2
- b. Make sure the print head/cam lock assembly is fully locked in the closed position. Consult "**Thermal Print Head**" in **Section 8.1.6**.
- c. Check that the ticket stock is being loaded correctly.
- d. With printer powered on feed the ticket stocking into the printer until it stops. Depress the test button a couple of times. If the printer reset the ticket stock properly then the feed opto position needs to be adjusted. Consult "**Optical Devices**" in **Section 8.1.5**.
- e. Replace ticket load opto.
- f. Replace ticket cut opto.
- g. Replace the Power Supply board.
- h. Replace the Main logic board.

### 4. ERRATIC CUT POSITION

- a. Check for defective ticket stock. Is the black mark unevenly spaced apart or light in color? Is the ticket too wide for the paper path?
- b. Clean off opto eyes. Consult "Optical Devices" in Section 8.1.5.
- c. Check that the platen is clean. Consult "Rubber Drive Roller" in Section 8.1.7.
- d. Replace ticket cut opto.
- e. Replace ticket load opto.
- f. Replace the Power Supply board.
- g. Replace the Main logic board.

### 5. ERRACTIC PRINT POSITION

a. See # 4

### 6. CUTTER BLADE DOES NOT ROTATE

- a. Check for blockage in the cutter area.
- b. Make sure printer is set for MINI. See Appendix A.
- c. Replace the cutter motor
- d. Replace the Power Supply board.
- e. Replace the Main logic board.

#### 7. **POOR PRINT OUT** (light print out)

- a. Make sure the print head/cam lock assembly if fully locked in the closed position.
- b. Consult "Thermal Print Head" in Section 8.1.6.
- c. Clean print head. Consult "Thermal Print Head" in Section 8.1.6.
- d. Adjust print intensity setting via the control panel (see Appendix A)
- e. Replace thermal head.

#### 8. POOR PRINT OUT (white voids in print out)

- a. Clean print head. Consult "Thermal Print Head" in Section 8.1.6.
- b. Replace thermal head.

### 9. NO PRINT OUT

- a. Check head cable for electrical connection at both ends
- b. Check to make sure head cable is plugged in properly into the thermal head.
- c. Replace the thermal head.
- d. Replace the Power Supply board.
- e. Replace the Main logic board.

### **10. PRINTER SKIPS TICKETS WHILE PRINTING**

- a. Check all electrical connections on the printer.
- b. Check position and quality of black mark on the ticket stock.
- c. Clean off opto eyes. Consult "Optical Devices" in Section 8.1.5.
- d. Replace ticket cut opto.
- e. Replace ticket feed opto.

### 11. PRINTER SKIPS TICKETS AND DIES

a. See # 9.

### 12. TICKET JAM ENTERING THE CUTTER AREA

- a. Check all electrical connections on the printer.
- b. Replace cutter assembly.

The FGL20 and FGL40 printers allow the user to adjust various printer options through the control panel.

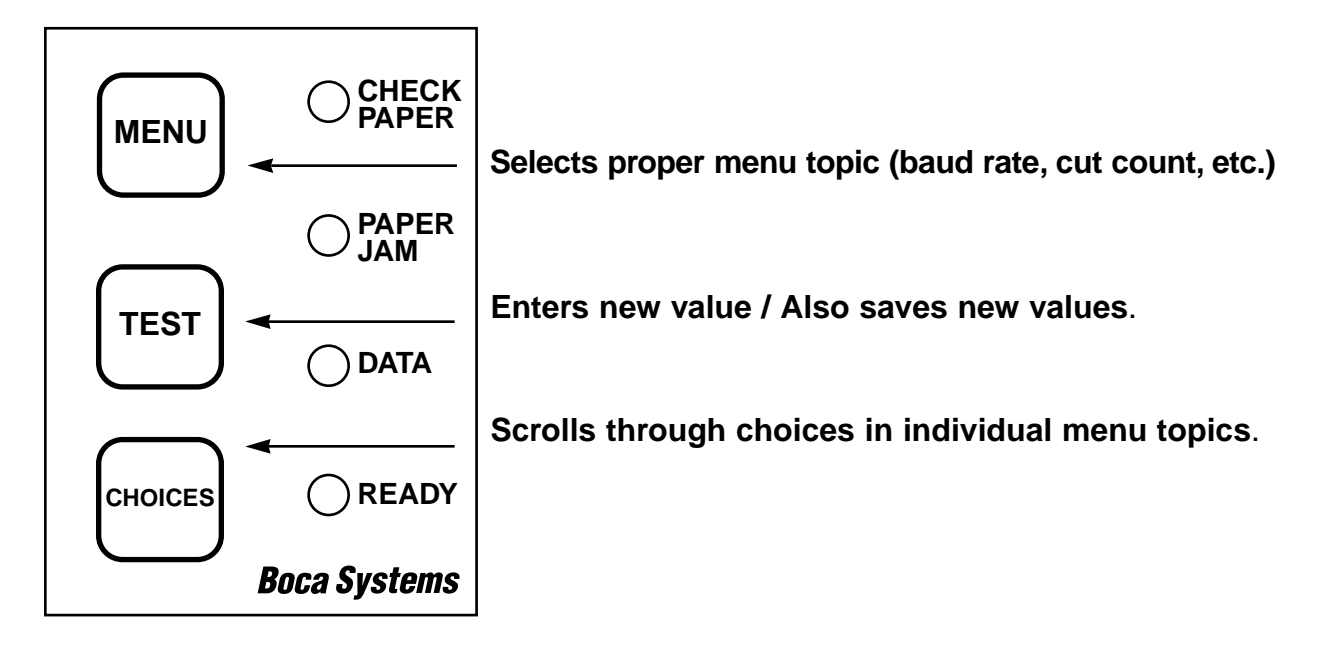

#### To access and use the OPERATOR MENU, follow these steps:

1. Ticket stock should be loaded into the printer. The LCD window displays FGL40B# or FGL20B#

(# - revision number, incremented for minor revisions (**B** - revision letter, incremented for major revisions)

- 2. Press both **MENU** and **TEST** switches simultaneously for about three seconds. The LCD window displays **OPERATOR MENU!**.
- 3. To scroll through the menu topic, use **MENU** stopping on the topic you wish to change.
- 4. Press **CHOICES** to scroll through choices in the selected topic. **NOTE:** The printer displays a blinking cursor for the values presently stored in the printer.
- 5. Once you have found the new value you want, press **TEST**. The LCD window displays **EXIT AND SAVE?.** If you wish to save the new value, press **TEST** again.
- 6. If you do not wish to save the new value, press **MENU**. The LCD window displays **JUST EXIT?**. Press **TEST** to exit the **OPERATOR MENU** without saving new values or press **MENU** to enter back into the **OPERATOR MENU**.

Appendix A - Operator Menu Options

The chart below lists the present menu topics. These topics are subject to change.

| OPERATOR MENU!   |
|------------------|
| BAUD RATE?       |
| MINI/MICRO?      |
| PRINT SPEED?     |
| DIAGNOSTIC MODE? |
| TICKET TYPE?     |
| STATUS ENABLED?  |
| TRANSPARENT MODE |
| PAPER MODE?      |
| INC CUT1 COUNT?  |
| DEC CUT1 COUNT?  |
| INC CUT2 COUNT?  |
| DEC CUT2 COUNT?  |
| PRINT MODE?      |
| PRINT INTENSITY? |
| EXIT AND SAVE    |
| JUST EXIT        |

The following is an overview of what each Menu option does:

**BAUD RATE?** Controls the serial interface baud rate, parity bit, data bits and stop bits.

Here are the following choices:

| (factory default) | 1200,N,8,1<br>1200,E,7,1<br>2400,N,8,1<br>2400,E,7,1<br>4800,N,8,1<br>4800,E,7,1<br><b>9600,N,8,1</b><br>9600,E,7,1<br>19200,N,8,1 |
|-------------------|----------------------------------------------------------------------------------------------------|
|                   | 19200,N,8,1<br>19200,E,7,1                                                                                                    |

**MINI/MICRO?** Defines the type of printer.

**MINI** Is for a printer with a Silent Cutter Assembly (SC2) (Mini, Mini Plus, Mini MB, Dual Mini)

**MICRO** Is for a printer without a SC2 (Micro, Micro Plus, Micro MB, Dual Micro) (factory default)

**PRINT SPEED?** Controls the speed the ticket travels at. Also effects the print quality.

The numbers range from 0 - FASTEST to 7 - SLOWEST. 3 is factory default.

**DIAGNOSTIC MODE?** Please consult your Programming Guide Your choices are **YES** or **NO**. **NO is factory default.** 

**TICKET TYPE?** Defines how the optos are configured on the paper guide assembly.

**NORMAL** Both optos are inline with each other (usually mounted on a black bracket) (factory default)

**ATM** Feed opto is mounted under the thermal head and cut opto is attached to the cutter assembly.

**LABEL** Same as ATM but the cut opto is a see through type.

**SPECIAL TICKET** This option is for a Micro MB printer

**STATUS ENABLED?** Enables or disables the X-ON/X-OFF and status response protocols.

Your choices are YES (Enabled) or NO (Disabled). YES is factory default.

**TRANSPARENT MODE?** Please consult your Programming Guide Your choices are **YES** (Enabled) or **NO** (Disabled). **NO is factory default.** 

**PAPER MODE?** Is generally used only for test purposes. It may also be used on roll stock with no black marks on the ticket. Your choices are **YES** (Enabled) or **NO** (Disabled). **NO is factory default.** 

**INC CUT1 COUNT?** Enables the operator to move the cut or tear position to the left (towards the ticket entrance area). Cut counts are increments of .003" for 300dpi and .002" for 200dpi. The count value is changed by depressing **CHOICES.** 16 is factory default.

**DEC CUT1 COUNT?** Enables the operator to move the cut or tear position to the right (towards the ticket exit area). Cut counts are decrements of .003" for 300dpi and .002" for 200dpi. The count value is changed by depressing **CHOICES**. **16 is factory default**.

**INC CUT2 COUNT?** Same as **INC CUT1 COUNT?** but effects path #2 on a dual path printer.

**DEC CUT2 COUNT?** Same as **DEC CUT1 COUNT?** but effects path #2 on a dual path printer.

**PRINT MODE?** Defines the automatic ticket length calculation feature.

**THERMAL** The printer will feed out and then retract a ticket during this measurement. (factory default)

**RIBBON** The printer will feed out one blank ticket. This mode is used for label stock to prevent peeling.

**PRINT INTENSITY?** Controls the darkness of ticket print out.

Here are the following choices:

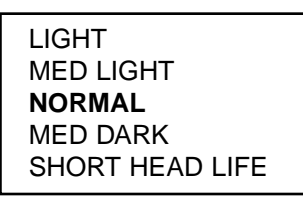

(factory default)

**EXIT AND SAVE !** Will save any changes made to the above menu options. If you wish to save the new value then press **TEST**, if not press **MENU**.

**JUST EXIT?** Will exit the menu options without saving any changes. If you with to exit without saving the new value then press **TEST**, if not press **MENU**.

### INSTALLATION INSTRUCTIONS Vertical Mini Ghost

#### SITE PREPARATION

Note: This Printer extends 15.0 inches below the top of the counter.

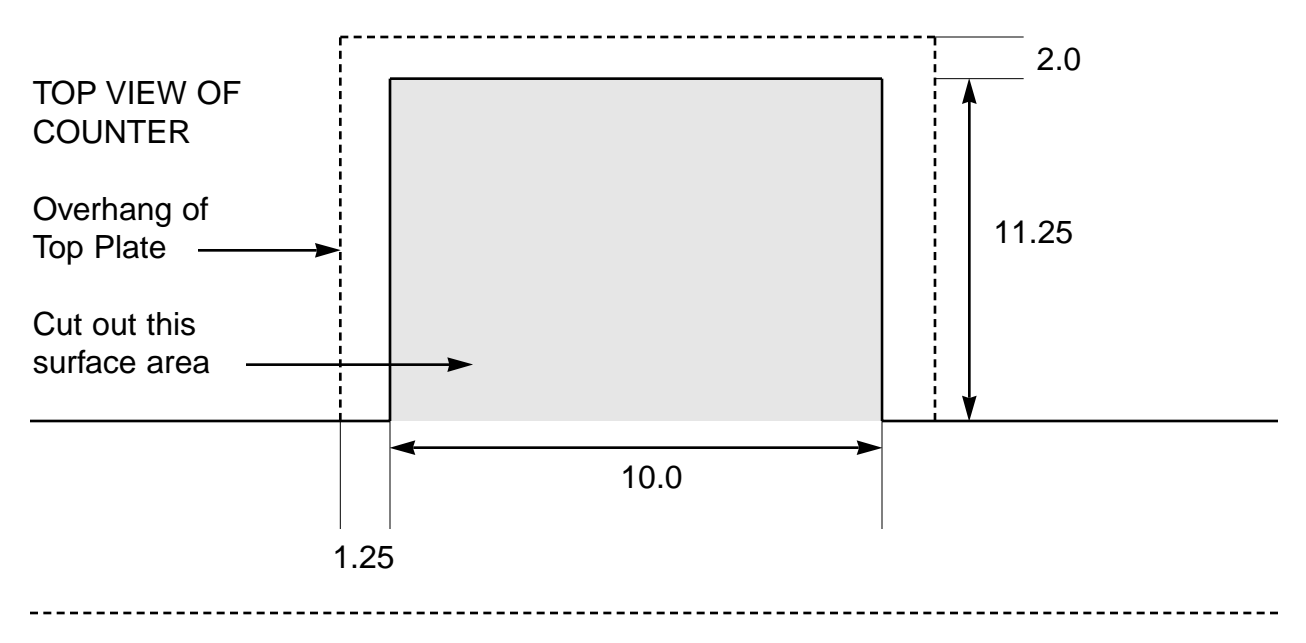

### **TOP PLATE INSTALLATION**

NOT TO SCALE

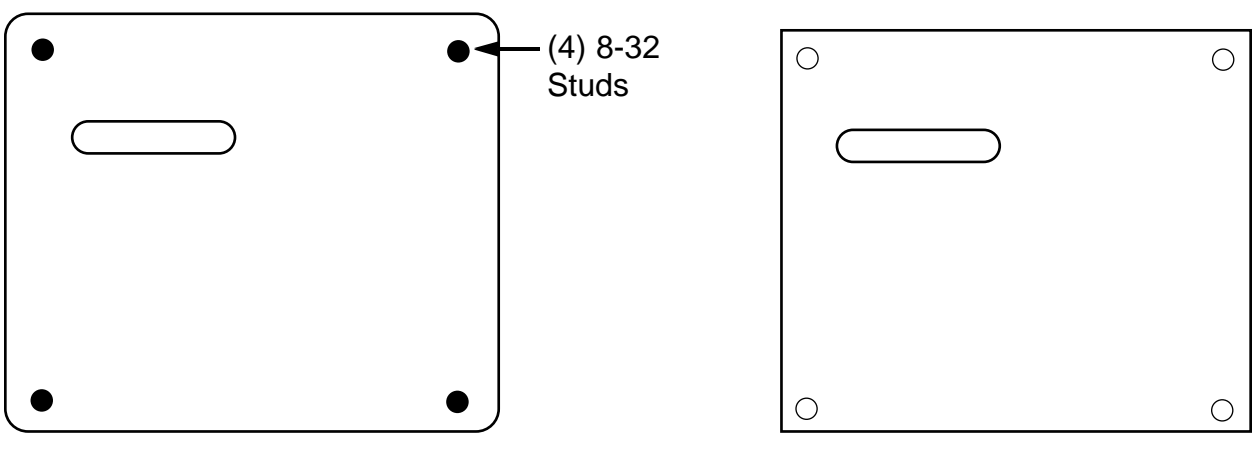

Top Plate

Top of Unit

Attach Top Plate to Top of Unit so that studs protrude thru Top of Printer.
Tighten with 8-32 hex nuts and washers (provided) using 5/16 wrench.

**Appendix B** - Site Preparation drawing

## FGL PRINTER COMPARISON CHART

|                                             | FGL 20     | FGL 40     |
|---------------------------------------------|------------|------------|
|                                             |            |            |
| Alphanumeric LCD Display                    | Y          | Y          |
| Processing Speed (FGL II = 1)               | 2          | 12         |
| Customer Accessible Flash Memory            | 128 kbytes | 128 kbytes |
| Expansion Memory Option                     | Ν          | Y          |
| Maximum Print Speed                         | 8 ips      | 10 ips     |
| Maximum Print Density                       | 300 dpi    | 300 dpi    |
| Maximum Printable Area @ 200 dpi            | 44         | 84         |
| Maximum Printable Area @ 300 dpi            | 22         | 42         |
| PCL4 Interface Option                       | Ν          | Y          |
| PCL5 Interface Option                       | Ν          | future     |
| Softfont (Hybrid) Option                    | Ν          | Y          |
| Full FGL font set                           | Ν          | Y          |
| Scaleable FGL Fonts                         | ?          | Y          |
| PCX Graphics                                | ?          | Y          |
| FGL Graphics                                | Y          | Y          |
| Asian Font Option (Japanese, Chinese, etc.) | Ν          | Y          |
| FGL Interface                               | Y          | Hybrid     |
| Magnetics Option                            | future     | Y          |
| Dual Option                                 | Y          | Y          |
| Two Sided Option                            | N          | Y          |
| Real Time Clock Option                      | Ν          | future     |